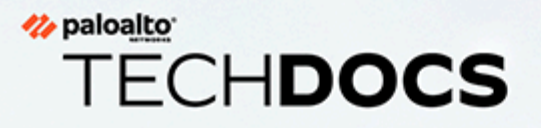

# **Security Lifecycle Review (SLR)**

Getting Started Guide

docs.paloaltonetworks.com

#### **Contact Information**

Corporate Headquarters: Palo Alto Networks 3000 Tannery Way Santa Clara, CA 95054 www.paloaltonetworks.com/company/contact-support

#### About the Documentation

- For the most recent version of this guide or for access to related documentation, visit the Technical Documentation portal docs.paloaltonetworks.com.
- To search for a specific topic, go to our search page docs.paloaltonetworks.com/search.html.
- Have feedback or questions for us? Leave a comment on any page in the portal, or write to us at documentation@paloaltonetworks.com.

#### Copyright

Palo Alto Networks, Inc. www.paloaltonetworks.com

© 2018-2023 Palo Alto Networks, Inc. Palo Alto Networks is a registered trademark of Palo Alto Networks. A list of our trademarks can be found at www.paloaltonetworks.com/company/trademarks.html. All other marks mentioned herein may be trademarks of their respective companies.

#### Last Revised

December 4, 2023

## Table of Contents

| Getting Started With Security Lifecycle Review (SLR)  | 5  |
|-------------------------------------------------------|----|
| About Security Lifecycle Review (SLR)                 | 6  |
| Security Lifecycle Review (SLR)—What's in the Report? | 7  |
| Activate the Security Lifecycle Review (SLR) App      |    |
| Create a New Security Lifecycle Review (SLR) Report   |    |
| Customize Security Lifecycle Review (SLR) Reports     |    |
| Security Lifecycle Review (SLR) Support Requirements  |    |
| Security Lifecycle Review (SLR) Updates               |    |
| What's New                                            | 21 |
| Known Issues                                          | 24 |

## TECH**DOCS**

# **Getting Started With Security Lifecycle Review (SLR)**

Security Lifecycle Review (SLR) is a cloud-based application that summarizes the risks your organization faces. SLR is free with a Palo Alto Networks Strata Logging Service subscription, and you can find the SLR app on the Palo Alto Networks hub.

Here's what you need to get started with SLR:

- About Security Lifecycle Review (SLR)
- Security Lifecycle Review (SLR)—What's in the Report?
- Activate the Security Lifecycle Review (SLR) App
- Create a New Security Lifecycle Review (SLR) Report
- Customize Security Lifecycle Review (SLR) Reports
- Security Lifecycle Review (SLR) Support Requirements
- Security Lifecycle Review (SLR) Updates

### About Security Lifecycle Review (SLR)

Security Lifecycle Review (SLR) is a cloud-based application that summarizes the security risks that your organization faces. The SLR app is available in the Palo Alto Networks hub, and uses the logs that firewalls forward to Strata Logging Service to gain visibility into your network (SLR is free with a Strata Logging Service subscription).

SLR reports—which you can generate at any time and save as a PDF—can be used as part of an initial product evaluation, or during regular security check-ups to assess threat exposure. These reports provide a high-level view of the applications in use on your network (including SaaS applications), the websites that your users are accessing, and the types of files they're sharing. SLR reports also outline the vulnerabilities, malware, and command-and-control (C2) infections found on your network and helps you to contextualize these findings against industry peers.

#### Executive Summary For Acme Corporation

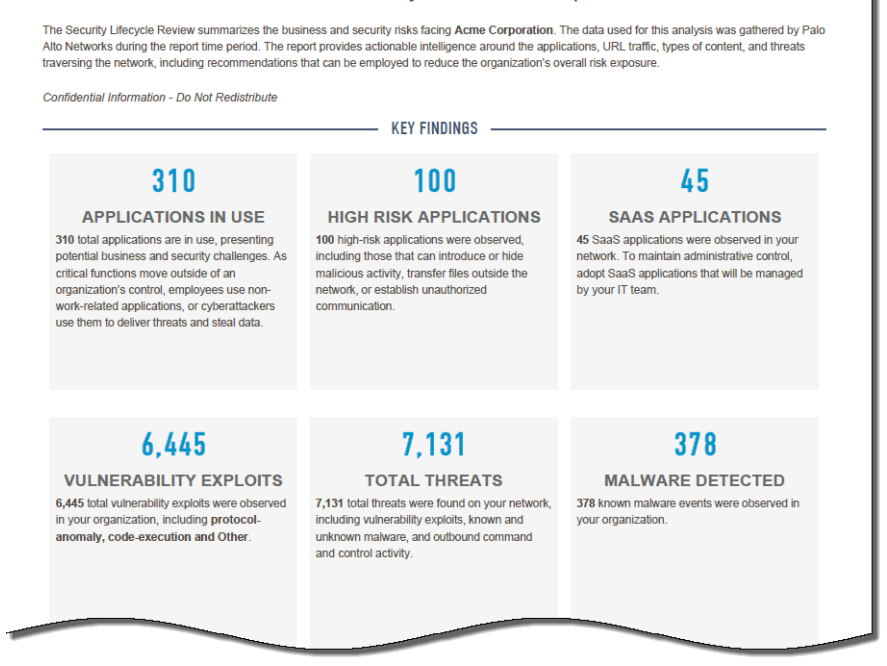

SLR reports are customizable—you can choose to include only the information that is most important to you, and make summaries, findings, and recommendations more targeted.

Importantly, SLR contains only summarized, statistical data and not individual identifiers, such as IP addresses or usernames (read the SLR privacy datasheet for details on how SLR captures, processes, and stores information).

## Security Lifecycle Review (SLR)—What's in the Report?

Security Lifecycle Review (SLR) reports summarize the security and operational risks your organization faces, and breaks this data down so that you can quickly and easily identify how to reduce your attack surface. Each section of the SLR report focuses on different types network activity—application usage, web-browsing, data transfer, and threat prevalence—and surfaces the greatest risks in each area. SLR reports display your organization's statistics alongside the averages for your industry peers, so you can best understand your results in context.

After you generate an SLR report, or open an existing SLR report, there is an option to **Take a Tour** of the report. Select this option to walk through and learn about each section of an SLR report.

| ake a Tour |
|------------|
|            |
|            |
|            |

**Executive Summary** Provides a bird's-eye view of the state of your network. Statements on the total number threats detected on your network and the number of applications in use (including high-risk and SaaS applications) allow you to quickly assess how exposed you are to risk and focus areas for more strict or granular security policy control.

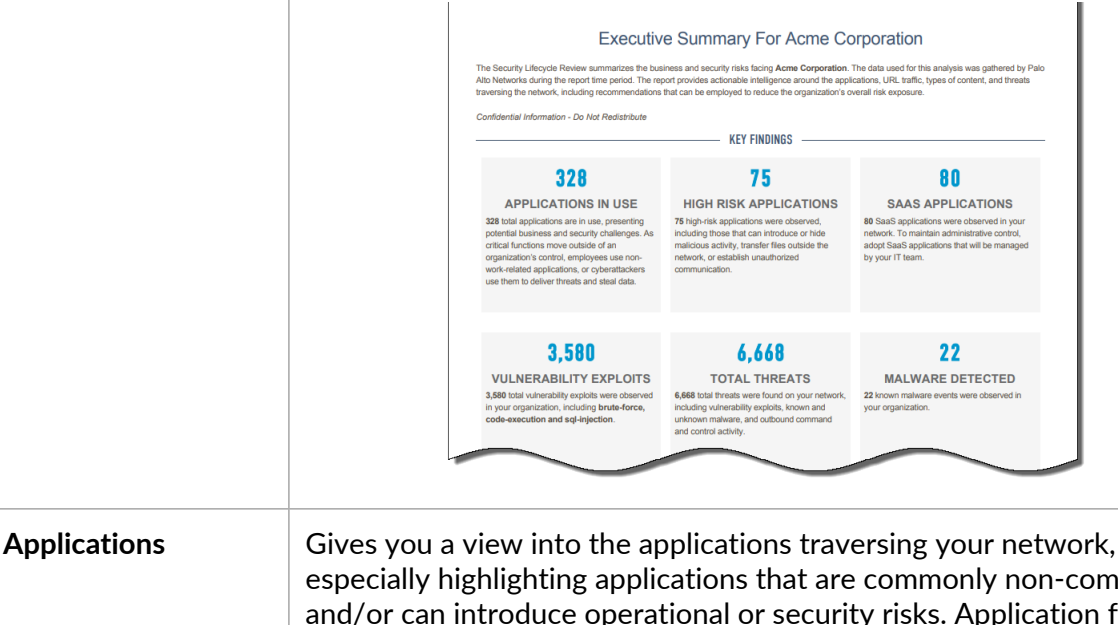

especially highlighting applications that are commonly non-compliant and/or can introduce operational or security risks. Application findings also include total and application-level bandwidth consumption and the applications in use according to type (like media or collaboration). This application visibility allows you to weigh the business value of applications in use on your network, against the risk applications can

introduce (such as malware delivery, data exfiltration, or excessive bandwidth consumption). **Applications that Introduce Risk** ications (tonted by bandwidth consumed) for application subcategories that introduce risk are display usty benchmarks on the number of variants across other organizations. This data can be used to mo ontize your application enablement efforts. — KEY FINDINGS – ications were seen in your organiz ories are photo-video, internet-utility and file-sh 14 ail - 19.89 GB Access - 4.36 GB SaaS Applications Highlights the SaaS applications in use on your network, including the SaaS apps that are transferring the most data and those that have risky hosting characteristics (frequent data breaches, poor terms of service, etc.). Understanding the presence of SaaS apps on your network can help you work towards safely enabling the apps that are critical to your business, while providing threat protection and preventing data leaks. SaaS Applications KEY FINDINGS ring subcategory has the most number of unique SaaS applicati of data movement, vidvo is the most used SaaS application in SAAS APPLICATIONS BY NUMBERS NUMBER OF SAAS APPLICATIONS Acme Corporation 328 ALL ORGANIZATIONS 80 PERCENTAGE OF ALL APPLICATIONS Advanced URL Summarizes the web browsing activity on your network. Uncontrolled **Filtering Activity** web access can result in exposure to malware, phishing attacks, and data loss. The advanced URL filtering activity report is broken down into several sections: If you are operating PAN-DB, but do not have an advanced Ĭ URL filtering subscription, only the relevant network activity metrics are displayed. • Summary—The summary provides high level analysis statistics about the URL requests passing through your network, including a categorized breakdown of URL requests, the associated malicious IP addresses, and real-time detection statistics. Traffic Distribution-Displays key metrics describing the URL requests in your network based on the risk level and categorization.

- **Top Categories and Domains Distribution**—Displays a series of charts showing the top visited URL and domain categories.
- **Top Malicious URLs In Real-Time**—Displays the top 10 malicious URLs detected in real-time by the Advanced URL filtering service.

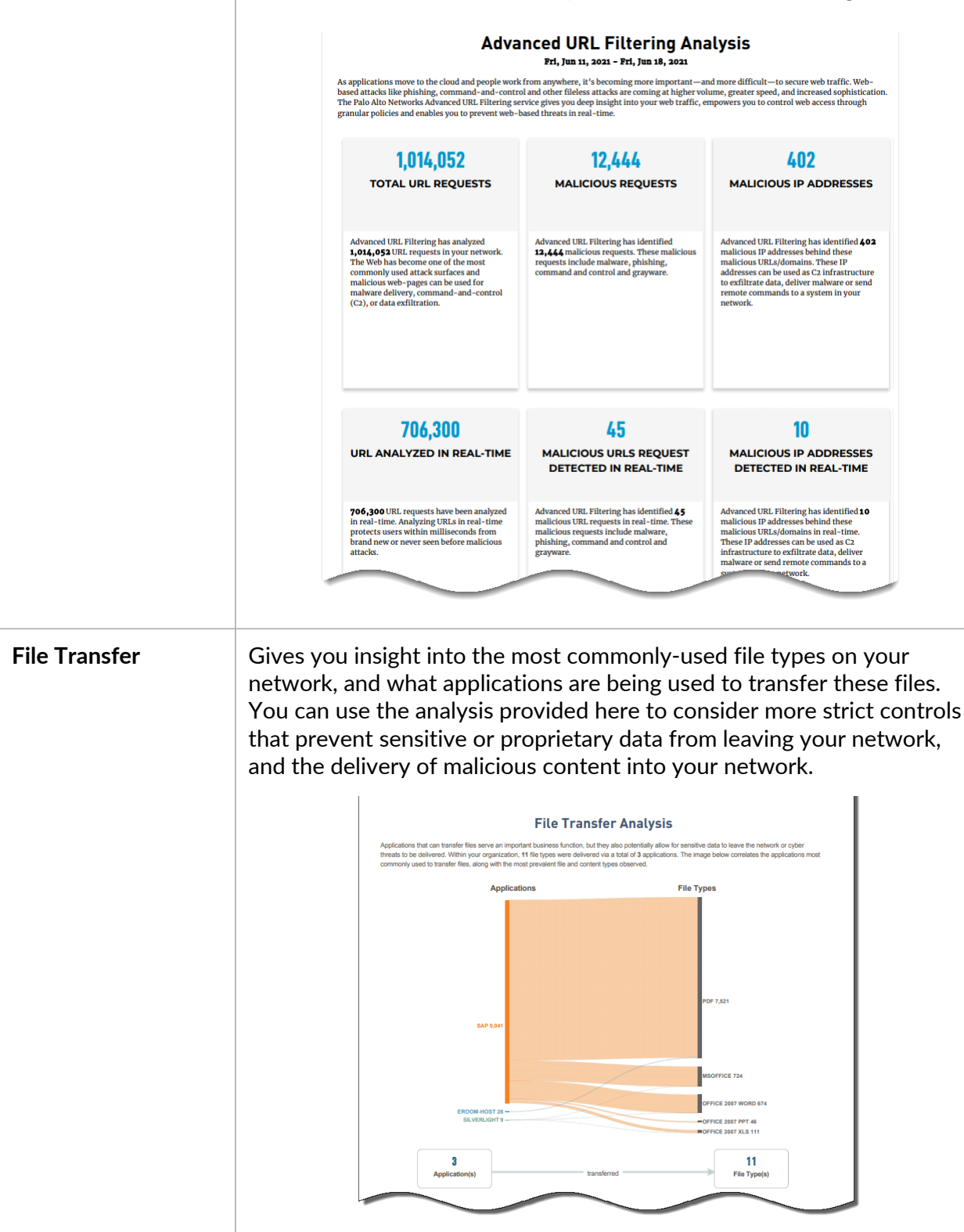

| Threats                  | Summarizes your organization's risk exposure by breaking down the attacks detected in your network:                                                                                                    |  |  |
|--------------------------|----------------------------------------------------------------------------------------------------|--|--|
|                          | Detected viruses and malware.                                                                                                    |  |  |
|                          | • System flaws that an attacker might attempt to exploit.                                                                                                    |  |  |
|                          | • Command-and-control (C2) activity, where spyware is collecting data and/or communicating with a remote attacker.                                                                                                    |  |  |
|                          | • Vulnerable, unpatched applications that attackers can leverage to gain access to or further infiltrate your network.                                                                                                    |  |  |
|                          | Your Threat summary also breaks down the high risk file types detected<br>on your network, and the file types found to have delivered malware<br>that was unknown until WildFire detection. Examine this data to best<br>assess where you can immediately start to reduce your attack surface.                                                                                                    |  |  |
|                          | New threat data is now included in your report:                                                                                                    |  |  |
|                          | • Threats first found on the endpoint.                                                                                                    |  |  |
|                          | <ul> <li>Threats associated with targeted campaigns or malicious actors.</li> </ul>                                                                                                    |  |  |
|                          | <ul> <li>The geographic locations most targeted by threats found<br/>in your network.</li> </ul>                                                                                                    |  |  |
|                          | Threats at a Glance     Understanding your risk exposure, and how to adjust your security posture to prevent attacks, requires intelligence on the type and volume of threats used     against your organization. This section details the application vulnerabilities, known and unknown makware, and command and control activity observed on     your network.                                                                                                    |  |  |
|                          | <ul> <li>2 At makere sverts were observed, versus an induity average of scrose your peer grup.</li> <li>3 Obset to communicate with attackens to download additional makere, neave instructions, or exitized eata.</li> <li>9,580 versus and the state of the state of the</li></ul> |  |  |
| DNS Security<br>Analysis | Summarizes your exposure to threats hidden within DNS traffic. DNS<br>is an often overlooked attack vector. Advanced attackers in particular<br>use DNS-based techniques like DNS tunneling and DGAs (domain<br>generation algorithms) to exfiltrate data and to set up command-and-<br>control (C2) channels, respectively. To give you a view into malicious<br>DNS activity on your network, the DNS Security Analysis section also<br>reveals:                                                                                                    |  |  |
|                          | • How much of your DNS traffic is malicious, and then categorizes the malicious DNS traffic as C2, DGA, or DNS tunneling.                                                                                                    |  |  |
|                          | • The domains and destination IP addresses that are most requested from within your network.                                                                                                    |  |  |
|                          | • The top malicious domains accessed from your network, and the countries hosting most of these malicious domains.                                                                                                    |  |  |

• The malware families most associated with the malicious domains being accessed from inside your network.

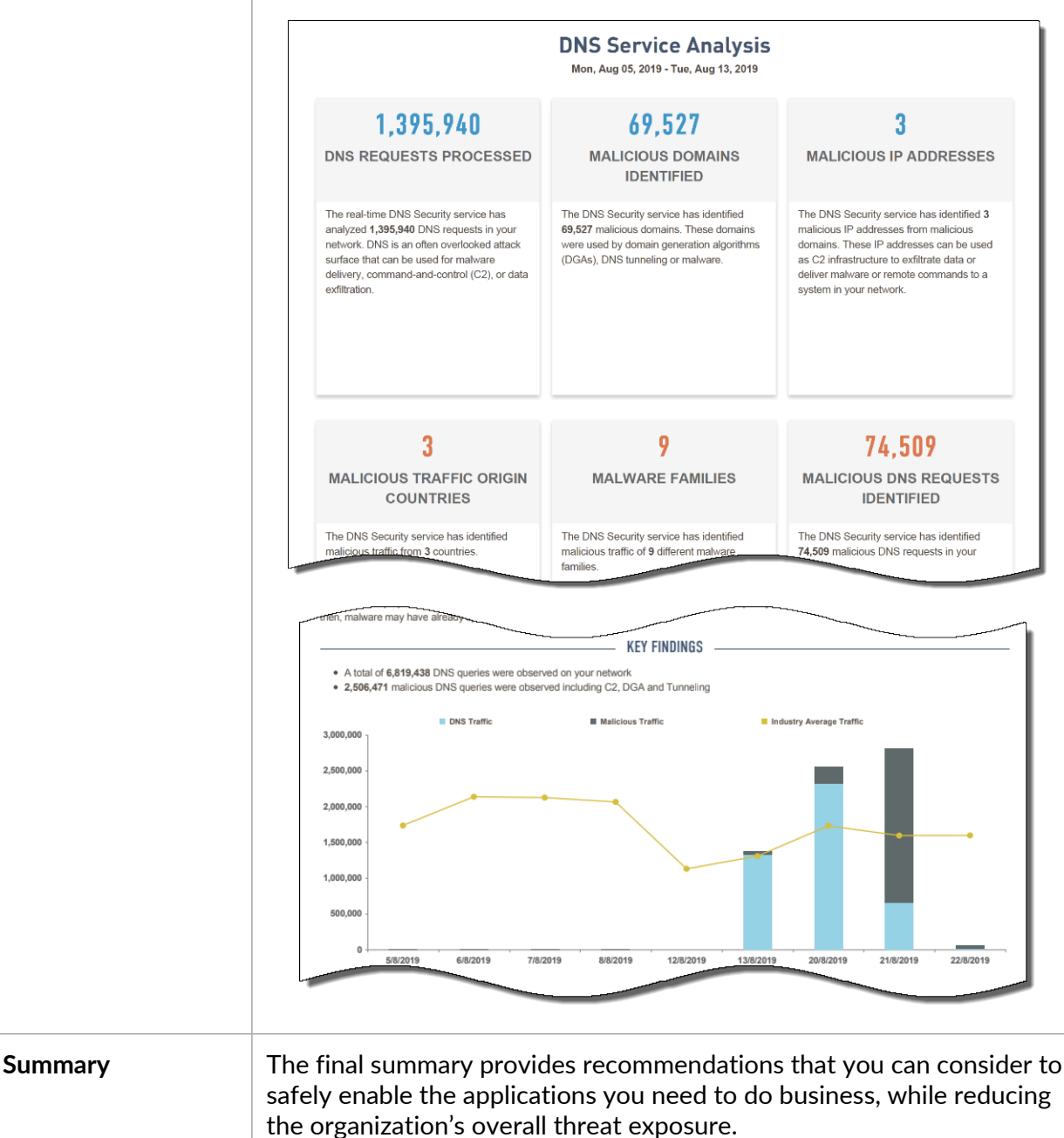

### Activate the Security Lifecycle Review (SLR) App

Security Lifecycle Review (SLR) is a free Palo Alto Networks app that requires Strata Logging Service.

SLR examines the network data in Strata Logging Service to provide an overview of your security posture. To use SLR for the first time, you must activate the SLR app on the hub. When you first activate SLR, you are creating a single SLR app *instance*, and each SLR instance must be paired with aStrata Logging Service instance. You can create as many instances of the SLR app as you like; for example, you might create different SLR instances to generate reports for specific regions or audiences.

- **STEP 1** Log in to the hub and find the Security Lifecycle Review (SLR) app listed under **More Available Palo Alto Networks Apps**.
- **STEP 2** Activate the SLR app.

| <br>Security Lifecycle Revie<br>The Security Lifecycle Review<br>summarizes the business and<br>security risks facing an<br>organization, providing an |
|----------------------------------------------------------------------------------------------------|
| Activate Learn More →                                                                                                    |
|                                                                                                    |

**STEP 3** Continue to pair this instance of the SLR app with a Strata Logging Service instance. SLR findings are based on the data stored in the Strata Logging Service instance you choose.

| COMPANY ACCOUNT  | Acme Corporation                                                                         |
|------------------|------------------------------------------------------------------------------------------|
| • NAME           | Acme Corporation - Security Lifecycle Review                                             |
| DESCRIPTION      |                                                                                          |
| REGION           | Choose a Region                                                                          |
| CORTEX DATA LAKE | Choose a Cortex Data Lake Instance                                                       |
|                  | If not all Cortex Data Lake instances appear, you may need to activate purchased license |
| EULA             | By clicking "Agree & Activate", you accept the terms of the End User License Agreement.  |

- 1. Enter a descriptive Name for this SLR app instance.
- 2. Select the **Region** in which Palo Alto Networks has deployed your Strata Logging Service infrastructure (SLR and Strata Logging Service must be deployed in the same region).
- 3. Select the **Strata Logging Service** instance to pair with SLR. SLR report data is based off the logs forwarded to this Strata Logging Service instance.
- 4. Agree and Activate SLR.

**STEP 4** | You'll now see SLR displayed as one of your apps on the hub.

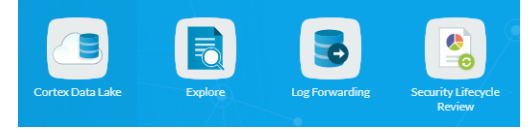

### Create a New Security Lifecycle Review (SLR) Report

You can generate any number of SLR reports, at any time. An SLR report summarizes up to 90 days of network activity, for any date and time range of your choosing. Past reports are saved on the SLR homepage and list additional details, including the report creator and the creation date.

You can generate an SLR report in the following languages:

- Chinese (both simplified and traditional)
- English (US and UK)
- French
- German
- Italian
- Japanese
- Korean
- Polish
- Portuguese
- Russian
- Spanish

After you've generated an SLR report, you can customize the report to include only the information that is most important to you, and to make summaries and recommendations that are targeted to your organization.

**STEP 1** Log in to the Palo Alto Networks hub and open the Security Lifecycle Review (SLR) app.

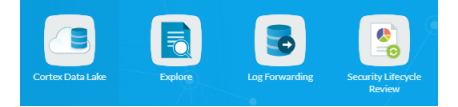

#### **STEP 2** | Select Generate New Report.

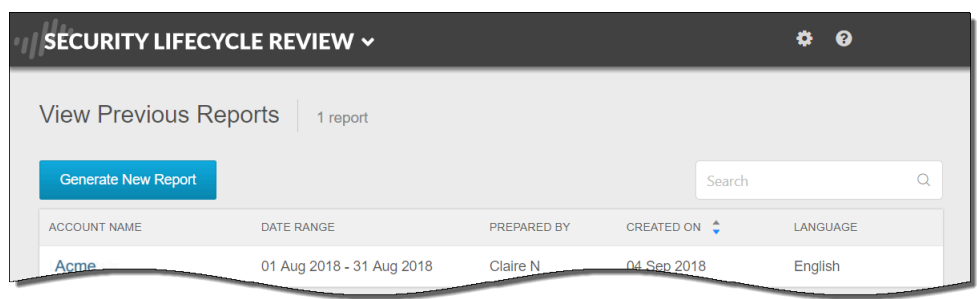

- **STEP 3** | Define the scope of the report you want to generate:
  - **Date Range**—Enter the date range for which you would like SLR to summarize your network activity and threat exposure. You can select a date range up to 90 days, and for the first and last days of the date range, you can select the time of day.

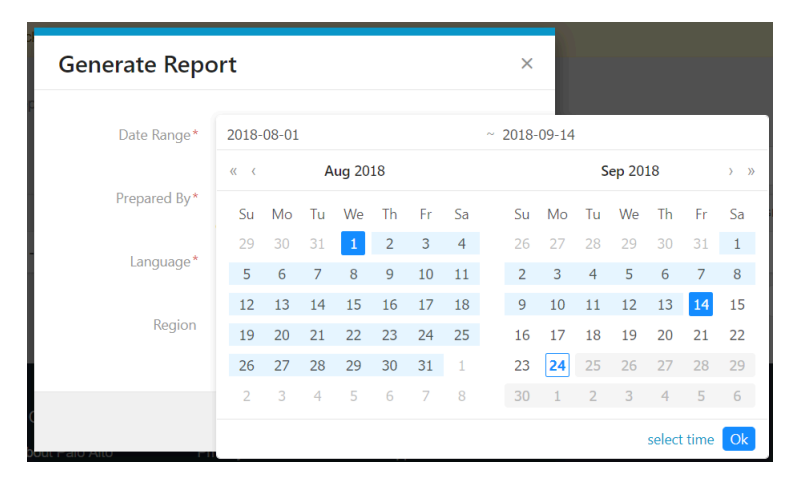

• **Prepared By**—Enter the name of the individual or organization preparing this report. The name you enter here will appear on the report title page.

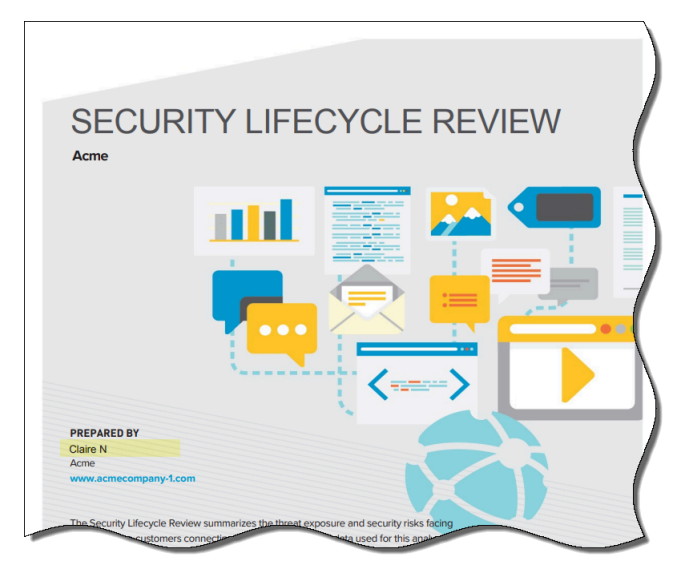

Select the gear on the top menu bar to update the company name and URL displayed on the title page (learn more about how to Customize Security Lifecycle Review (SLR) Reports).

- Language—Choose the report language.
- **Region**—Select the region where the Strata Logging Service stores the logs that SLR examine to generate the report.

**STEP 4** | Select Generate Report.

| Generate Repo | ort                                  | ×     |
|---------------|--------------------------------------|-------|
| Date Range*   | 2018-08-01 ~ 2018-09-01              |       |
| Prepared By*  | Acme                                 |       |
| Language*     | English                              |       |
| Region        | North America, Latin America, Canada |       |
|               |                                      |       |
|               | Cancel Generate R                    | eport |

**STEP 5** When report generation is complete, the new report is displayed for your review.

|                                                  | Report Settings                                  |
|--------------------------------------------------|--------------------------------------------------|
| Executive Summary Fc                             | or Acme Corporation                              |
| The Security Lifecycle Review summarizes the     | e business and security risks facing <b>Acme</b> |
| Corporation. The data used for this analysis v   | vas gathered by Palo Alto Networks               |
| during the report time period. The report prov   | ides actionable intelligence around the          |
| applications, URL traffic, types of content, and | threats traversing the network, including        |
| recommendations that can be employed to re       | duce the organization's overall risk             |

You can now choose to:

• Customize the sections the report includes, or go directly to a specific section ( **Report Settings**).

Go directly to a specific section of the report, or add and remove

- Walk through the report, to learn about the type of information provided in each section ( **Take a Tour**).
- Download the report in PDF format, for easy sharing ( **Download PDF**).

Continue to Customize Security Lifecycle Review (SLR) Reports, for details on how you can tailor SLR reports to the needs of your organization.

- **STEP 6** You will also receive a password-protected copy of the PDF report at the email address associated with your account, along with a separate email containing the password.
  - 1. In an initial email from the SLR team, you'll receive the password you can use to access the report PDF.
  - 2. You'll then receive a second email with the password-protected PDF.
  - 3. Use the password from the first email to unlock the PDF you receive in the second email:

| Password required                                             |        |
|---------------------------------------------------------------|--------|
| This document is password protected. Please enter a password. |        |
| 1                                                             |        |
|                                                               |        |
|                                                               | Submit |

## Customize Security Lifecycle Review (SLR) Reports

A Security Lifecycle Reviews (SLR) is a highly customizable report. Beyond the basics—which include options to add a company logo, name, and URL to the report title page—you can choose what type of information is included in the report, and tailor report content to so that it most relevant for your audience.

| Before Report Generation (New I    | Reports Only)                                                                                                    |                                                         |
|------------------------------------|----------------------------------------------------------------------------------------------------|---------------------------------------------------------|
| Customize the report title<br>page | To display your company information on the SLR reports, select the gear on the menu be and choose to <b>Manage Template</b> . Add you name, and URL to the report title page. | ne title page of<br>par (top right)<br>Ir company logo, |
|                                    | Manage Template                                                                                                    | ×                                                       |
|                                    | Upload Company Logo<br>Your Company<br>Logo Here                                                                                                    | х                                                       |
|                                    | Logo Position Left                                                                                                    | ~                                                       |
|                                    | Company Name Company Name                                                                                                    |                                                         |
|                                    | Company URL Company URL                                                                                                    |                                                         |
|                                    | Display Palo Alto Networks Logo                                                                                                    |                                                         |
|                                    | Cancel                                                                                                    | Save                                                    |
|                                    | Choosing to <b>Display Palo Alto Networks L</b> to the top right corner of each page of the                                                                                   | <b>ogo</b> add the logo<br>report:                      |
|                                    | S URLACTIVITY FILE TRANSFER THREATS SUMMARY                                                                                                    | aloalto                                                 |
| After Report Generation (New an    | d Existing Reports)                                                                                                    |                                                         |

| Choose what sections and   | A new SLR report includes all available sections of the             |
|----------------------------|---------------------------------------------------------------------|
| data appears in the report | report; however, you can decide to remove certain sections          |
|                            | from the report, or to remove comparison data to industry           |
|                            | peers. Open any existing report and select <b>Report Settings</b> . |

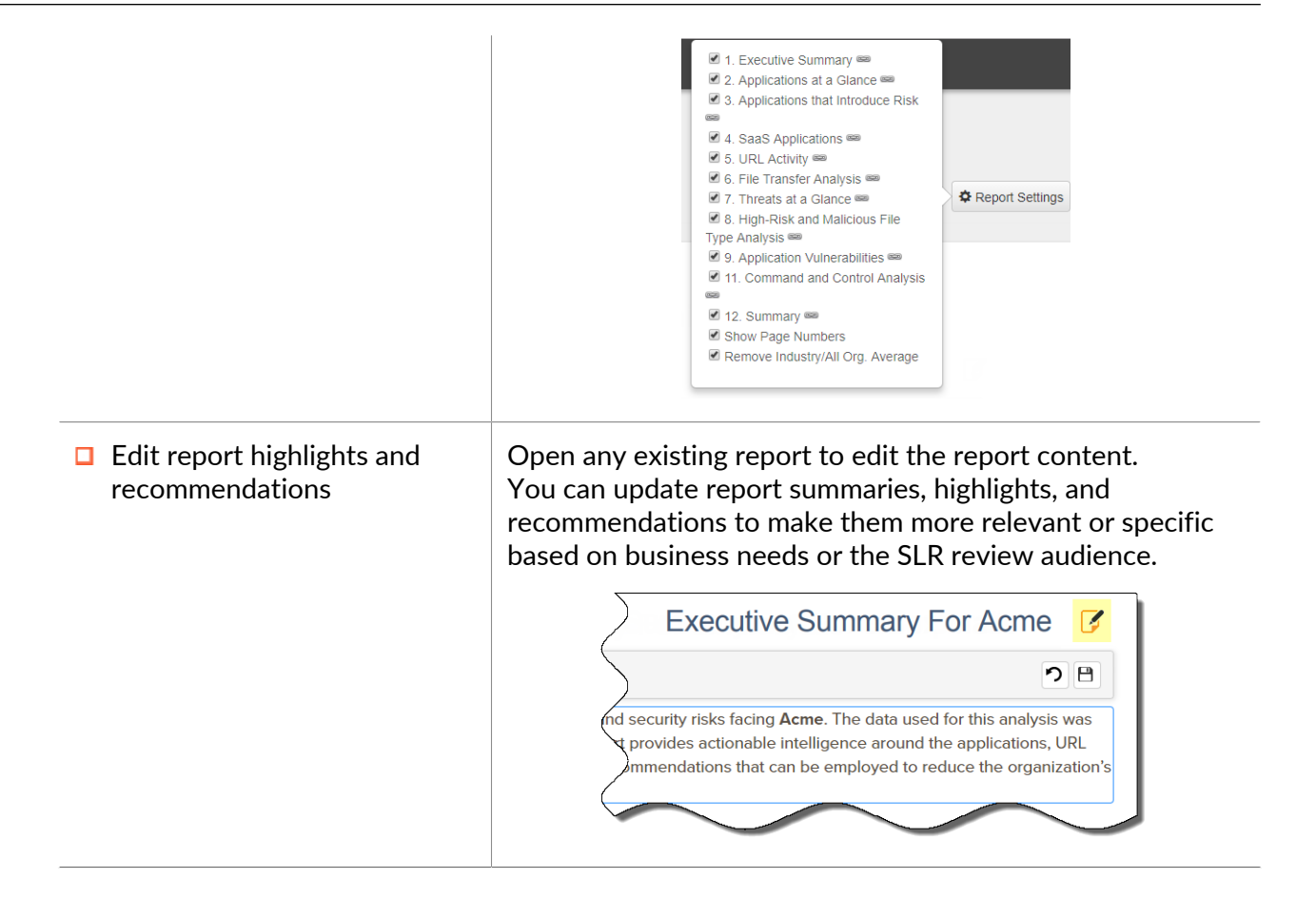

### Security Lifecycle Review (SLR) Support Requirements

- □ SLR requires (and is free) with Strata Logging Service.
- SLR works with a wide range of browsers—the most recent stable versions of Apple Safari and Google Chrome are supported.

### Security Lifecycle Review (SLR) Updates

Here's what's new in Security Lifecycle Review (SLR), and the issues we're working on to make your reports even better.

- What's New
- Known Issues

### What's New

Learn about new SLR features, and how they can give you a view into your organization's risk exposure.

| Release   | New Features                                                                                                    |                            |
|-----------|----------------------------------------------------------------------------------------------------|----------------------------|
| June 2021 | The section of the report that was previously designated as URL Activ<br>has been relabeled as Advanced URL Filtering Analysis to reflect stati<br>data from the new real-time URL analysis security service, and now<br>includes additional network activity metrics and threat trends. The<br>updated section provides more details and a centralized view of your<br>and domain statistics to help you assess the attack surface and specif<br>attack vectors that make your organization vulnerable to web threats                                                                                                    | vity<br>stics<br>URL<br>ic |
|           | Advanced URL Filtering Analysis<br>Fri, Jun 11, 2021 - Fri, Jun 19, 2021<br>As applications move to the cloud and people work from anywhere, it's becoming more important —and more difficult—to secure web traffic. Web-<br>based attacks like phishing, command- and-control and other fileless attacks are coming at higher volume, greater speed, and increased sophistication.<br>The Palo Ato Networks Advanced URL Filtering service gives you deep insight into your web traffic, empowers you to control web access through<br>granular policies and enables you to prevent web-based threats in real-time.                                                                                                    |                            |
|           | 1,014,05212,444402TOTAL URL REQUESTSMALICIOUS REQUESTSMALICIOUS IP ADDRESSES                                                                                                    |                            |
|           | Advanced URL Filtering has analyzed       Advanced URL Filtering has identified       Advanced URL Filtering has identified       Adv                                                                                                    |                            |
|           | 706,300     45     10       URL ANALYZED IN REAL-TIME     MALICIOUS URLS REQUEST<br>DETECTED IN REAL-TIME     MALICIOUS IP ADDRESSES<br>DETECTED IN REAL-TIME                                                                                                    |                            |
|           | 706,300 URL requests have been analyzed<br>in real-time. Analyzing URLs in real-time<br>protects users within milliseconds from<br>brand new or never seen before malicious       Advanced URL Filtering has identified 45<br>malicious requests in real-time. These<br>phishing, command and control and<br>grayware.       Advanced URL Filtering has identified 45<br>malicious URL Filtering has identified a to<br>malicious tradition and the set of the set of the set of the set of the<br>malicious tradition and the set of the set of the set of the set of the set of the<br>protects users within the set of the set of the set of the set of the set of the set of the<br>protect set of the set of the set o |                            |
| May 2020  | A new navigation bar gives you easy access to SLR report features an customization options:                                                                                                    | d                          |

Security Lifecycle Review (SLR) Getting Started Guide

| Release     | New Features                                                                                                    | <ul> <li>New Features</li> <li>SLR Help Resources—Launch the guided report tour, or access the Security Lifecycle Review Quick Start Guide.</li> <li>Pagination—Add or remove pages or page numbers, or skip to a specific page in the report.</li> <li>PDF Report—Download the report in PDF format.</li> </ul> |                                                                                                    |  |  |
|-------------|----------------------------------------------------------------------------------------------------|----------------------------------------------------------------------------------------------------|----------------------------------------------------------------------------------------------------|--|--|
|             | SLR Help Resources—<br>Security Lifecycle Rev                                                                                                    |                                                                                                    |                                                                                                    |  |  |
|             | • <b>Pagination</b> —Add or re specific page in the re                                                                                                    |                                                                                                    |                                                                                                    |  |  |
|             | PDF Report—Download                                                                                                    |                                                                                                    |                                                                                                    |  |  |
|             | Send Feedback     Report                                                                                                    | • Send Feedback—Report issues directly from the app.                                                                                                    |                                                                                                    |  |  |
|             | SECURITY LIFECYCLE R  C  C  Report Customization  C  C  C  C  C  C  C  C  C  C  C  C  C                                                                                                    | The Security Lifecycle Review su<br>by Paio Alto Networks during the<br>types of content, and threats trav<br>overall risk exposure.<br>Confidential Information - Do Not Re                                                                                                    | Executive Su<br>mmarizes the business and sec<br>report time period. The report pr<br>ensing the network, including reco<br>edistribute                                                                                                    |  |  |
| August 2019 | We've added a new secti<br>overlooked attack vector<br>based techniques like DN<br>(DGAs) to exfiltrate data<br>communication channels<br>you visibility in to threats<br>what's in an SLR report o                                            | on to the SLR report!<br>—advanced attackers<br>IS tunneling and doma<br>and set up command-<br>. The new DNS Securi<br>s hidden within DNS tr<br>or create a new SLR rep<br>DNS Service Analysis                                                                                                    | DNS is an often<br>in particular use DNS-<br>in generation algorithms<br>and-control (C2)<br>ty Analysis section gives<br>raffic. Learn more about<br>port now.                                                                                       |  |  |
|             |                                                                                                    | Mon, Aug 05, 2019 - Tue, Aug 13, 2019                                                                                                    |                                                                                                    |  |  |
|             | 1,395,940                                                                                                    | 69,527                                                                                                    | 3                                                                                                    |  |  |
|             | DNS REQUESTS PROCESSED                                                                                                    | MALICIOUS DOMAINS<br>IDENTIFIED                                                                                                    | MALICIOUS IP ADDRESSES                                                                                                    |  |  |
|             | The real-time DNS Security service has<br>analyzed <b>1,395,940</b> DNS requests in your<br>network. DNS is an often overlooked attack<br>surface that can be used for malware<br>delivery, command-and-control (C2), or data<br>exfiltration. | The DNS Security service has identified<br>69,527 malicious domains. These domains<br>were used by domain generation algorithms<br>(DGAs), DNS tunneling or malware.                                                                                                    | The DNS Security service has identified <b>3</b> malicious IP addresses from malicious<br>domains. These IP addresses can be used<br>as C2 infrastructure to exfiltrate data or<br>deliver malware or remote commands to a<br>system in your network. |  |  |
|             | 3<br>MALICIOUS TRAFFIC ORIGIN<br>COUNTRIES                                                                                                    | <b>9</b><br>MALWARE FAMILIES                                                                                                    | 74,509<br>Malicious dns requests<br>identified                                                                                                    |  |  |
|             | The DNS Security service has identified                                                                                                    | The DNS Security service has identified                                                                                                    | The DNS Security service has identified                                                                                                    |  |  |

| Release                       | New Features                                                                                                    |  |  |  |  |  |  |
|-------------------------------|----------------------------------------------------------------------------------------------------|--|--|--|--|--|--|
| April 2019<br>New Threat Data | The Threats section of an SLR report summarizes your organization's risk exposure by breaking down the attacks detected in your network. Threat data now shows you:                                                                                                    |  |  |  |  |  |  |
|                               | Malware First Detected on the Endpoint                                                                                                    |  |  |  |  |  |  |
|                               | Real-World Context for Threats                                                                                                    |  |  |  |  |  |  |
|                               | The Countries that Threats Are Targeting                                                                                                    |  |  |  |  |  |  |
|                               | Keep reading to learn more about each of these features                                                                                                    |  |  |  |  |  |  |
|                               | Malware That Was First Detected at the Endpoint<br>Get visibility into the malware on your network that was first found on<br>an endpoint. This shows you malware that might go undetected without<br>an endpoint security solution in place, or without a solution that works<br>consistently with your network security policy.                                                                                                    |  |  |  |  |  |  |
|                               | Known and Unknown Malware     Applications are the primary vector used to deliver malware and infect organizations, communicate outbound, or extiltrate data. Adversaries' tactics have     evolved to use the applications commonly found on the network, or within an endpoint operating system, into which traditional security solutions have little     or no visibility.                                                                                                    |  |  |  |  |  |  |
|                               | <ul> <li>EXP FINDINGS</li> <li>4 total applications were observed delivering malvare to your organization.</li> <li>Many applications delivering malvare are required to run your business, which means you need a solution that can prevent threats, while still enabling in applications.</li> <li>When malvare is delivered over HTTP or SMTP, advanced attacks will often use other applications, including those on non-standard ports or employing other evasive behavior.</li> <li>Brahvare were first detected at the endpoint. Coordinating threat information between network and endpoint security products ensures consistent protection even when devices leave the coporate network and prevents threats through secondary vectors.</li> </ul> |  |  |  |  |  |  |
|                               | The availability of information on malware detected on the endpoint is based on the products deployed and the malware found in the network.                                                                                                    |  |  |  |  |  |  |
|                               | <b>Real-World Context for Threats</b><br>AutoFocus tags show you when malware indicates a larger threat—like a targeted campaign or the activity of a specific malicious actor. AutoFocus tags in your SLR report give you context for the malicious activity on your network and can belo you to think about where to focus both prevention                                                                                                    |  |  |  |  |  |  |

and remediation efforts.

| lease | Nev | v Features            |       |                               |       |                                      |       |
|-------|-----|-----------------------|-------|-------------------------------|-------|--------------------------------------|-------|
|       |     | Top Malware Family Ta | ags   | Top Campaign Tags             |       | Top Malicious Behavior               | Tags  |
|       |     | Тад                   | Count | Тад                           | Count | Тад                                  | Count |
|       |     | VirLock               | 1,204 | Agsrt_jsa_Pecunia             | 7     | ★ IL_tbar_enum_proc<br>esses         | 2,358 |
|       |     | A ELFMirai            | 311   | A SilverTerrier               | 2     | itti gert isa MaintainBa             |       |
|       |     | 🚗 Gafgyt              | 264   | A BlackVine                   | 1     | rsistence                            | 1,651 |
|       |     | A Satori              | 133   | ♣ gsrt_mscott_misc_<br>Tekide | 1     | ★ gsrt_malim_Win_S<br>ervice_Created | 1,437 |
|       |     | Gepys                 | 115   | A OperationComando            | 1     | HttpNoUserAgent                      | 1,345 |
|       |     | - Upatre              | 78    |                               |       | tl_tm_use_wininet                    | 1,326 |
|       |     | Unruy_key             | Π     |                               |       | 🛠 gart_ysam                          | -     |

#### The Countries Threats Are Targeting

Now you can see the geographic locations that are most targeted by the malware found on your network.

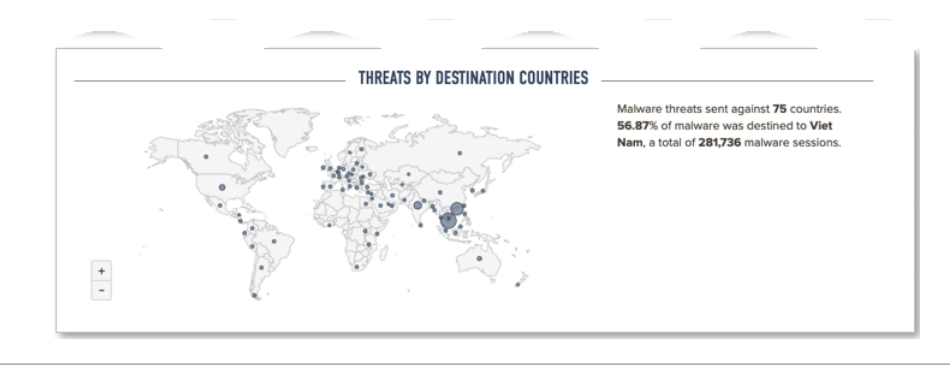

### Known Issues

We're working on the following open issues to improve your SLR experience:

| Issue                  | Description                                                                  |                                                                                                    |  |  |  |
|------------------------|------------------------------------------------------------------------------|----------------------------------------------------------------------------------------------------|--|--|--|
| FIXED on March 5, 2019 | SLR does not include summary details for unknown malware detection WildFire. |                                                                                                    |  |  |  |
|                        |                                                                              | As of March 5, 2019, SLR reports include summary details for<br>malware that was unknown before WildFire detection. See<br>the Threats section in an SLR report for details on unknown<br>malware found in your network. |  |  |  |